بسمه تعالى

پس از روشن کردن Wifi سیستم یا گوشی خود به طور خودکار صفحه log.wifi باز می شود، با وارد کردن نام کاربری (کد ملی) و کلمه عبور (شماره دانشجویی) و زدن دکمه Login میتوانید به اینترنت متصل شوید.

| Login<br>Code Melli<br>Enter user name<br>Password |                 |
|----------------------------------------------------|-----------------|
| Code Melli<br>Enter user name<br>Password          | Login           |
| Enter user name Password                           | <br>Code Melli  |
| Password                                           | Enter user name |
|                                                    | Password        |
| Enter password                                     | Enter password  |

برای اقداماتی همچون : تغییر رمز عبور
اطلاع از باقیمانده ترافیک ماهیانه
و همچنین خرید ترافیک اضافه
می توانید به سامانه کاربران مراجعه کنید : روى دكمه "سامانه كاربران" كليك كنيد :

| Sign<br>log.w | n in to internet-RF  | : |
|---------------|----------------------|---|
| Wi            | شبکه اینترنت Fi      |   |
|               | Login                |   |
|               | Code Melli           | _ |
|               | Enter user name      |   |
|               | Password             |   |
|               | Enter password       |   |
|               | Login سامانه کاربران |   |

با وارد کردن نام کاربری (کد ملی) و کلمه عبور (شماره دانشجویی) و زدن دکمه "ورود" میتوانید وارد سامانه کاربران شوید.

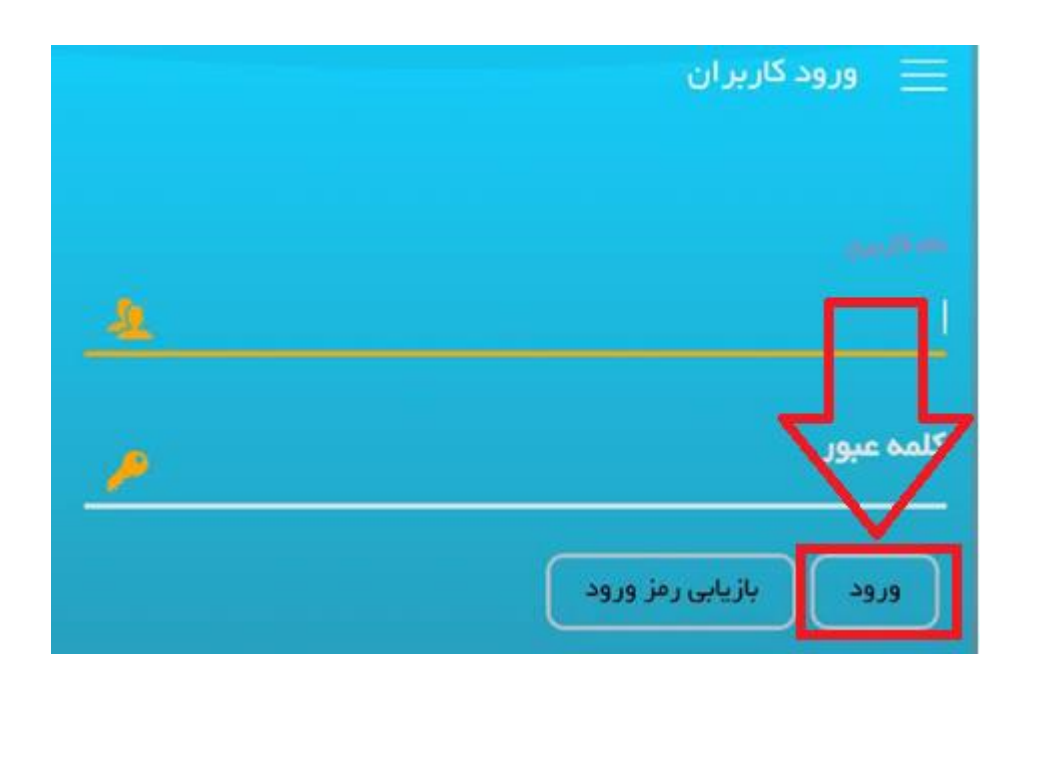

بعد از ورود به سامانه کاربران برای تغییر رمز عبور باید ابتدا گزینه "تغییر رمز عبور" را از منوی بالا انتخاب کنید.

| زمان باقیمانده    | بست   | چر <mark>ہ</mark> ے فہر      |
|-------------------|-------|------------------------------|
| o o: o 9:0 o      | _     | ک مندوق پیام                 |
|                   | >□    | 🖌 تغییر رمز عبور             |
|                   |       | ڻ خروج<br>ا سمرڪ ساعبي اسرور |
| جرنیات بیستر<br>۰ |       | تر افیک محاسبہ شدہ           |
| 0                 |       | ترافیک مصرفی رایگان          |
| ٥                 |       | ارسال واقعى                  |
| ٥                 |       | دريافت واقعى                 |
| 0                 |       | مجموع مصرف واقعى             |
| ] مالى            | يتبار | 📮 سرویس 👔 اء                 |
|                   |       | ا هديه 🖁                     |
| Enable            |       | وضعيت اشتراك                 |
| دارد              |       | مجوز اتصال                   |

حالا در صفحه تغییر رمز میتوانید با وارد کردن رمز عبور فعلی، رمز عبور جدید و تکرار آن رمز خود را تغییر و دکمه "تغییر رمز" را بزنید.

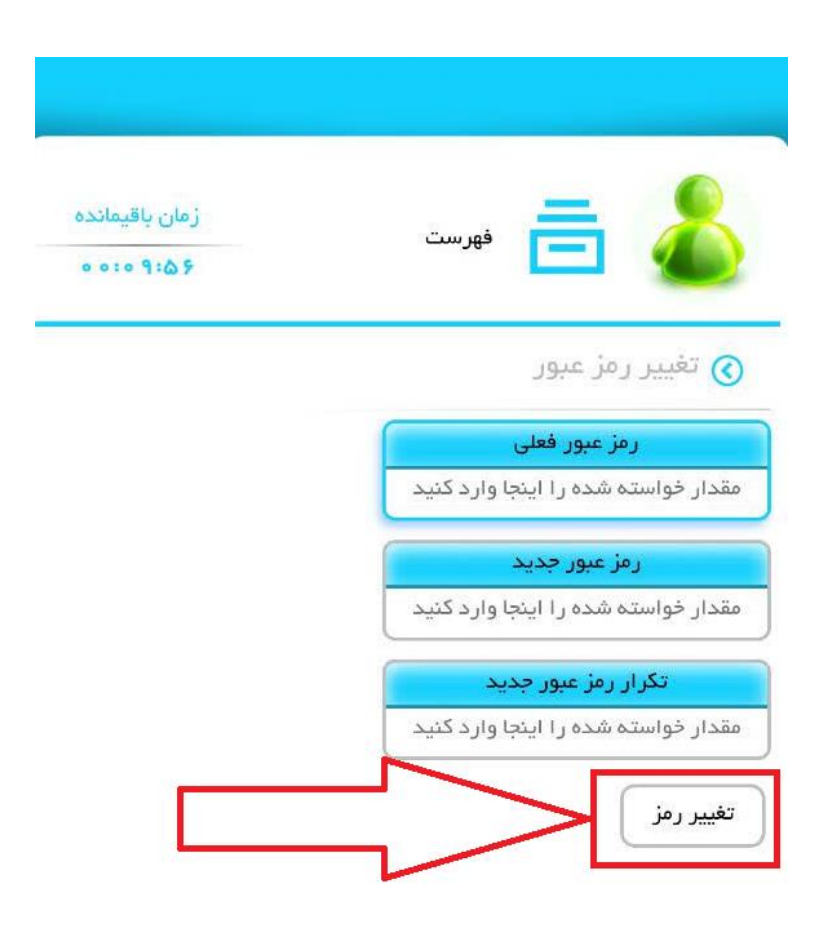

از طریق انتخاب تب "سرویس" و "اعتبار" می توانید اطلاعات شروع و پایان سرویس و باقیمانده ترافیک ماهیانه خود را مشاهده نمایید.

| 0                  | تر افیک مصر فی ر ایگان            |  |  |  |  |
|--------------------|-----------------------------------|--|--|--|--|
| o                  | ارسال واقعى                       |  |  |  |  |
| دریافت واقعی 🗸 🗸 د |                                   |  |  |  |  |
| 0                  | مجموع مصرف واقعى                  |  |  |  |  |
|                    |                                   |  |  |  |  |
| 📰 مالی             | برویس 👔 اعتبار                    |  |  |  |  |
|                    | ا ھديە                            |  |  |  |  |
| ۸ گیگ              | ماندہ تر افیک سرویس               |  |  |  |  |
| o                  | مانده اضافه ترافيك                |  |  |  |  |
|                    |                                   |  |  |  |  |
|                    |                                   |  |  |  |  |
|                    | <u> کر</u> اف                     |  |  |  |  |
| بس                 | سروي                              |  |  |  |  |
|                    | 54%                               |  |  |  |  |
|                    |                                   |  |  |  |  |
|                    | <b>∢ مدت کل سرویس :</b> ۱۶ روز    |  |  |  |  |
|                    | ۲۰۰۶ مصرف شده : ۲۰۰۶ رور ۲۰۰۶ روز |  |  |  |  |
|                    |                                   |  |  |  |  |
| ىرويس              | ترافیک 🛛                          |  |  |  |  |
| 8 گیگ              | باقيمانده                         |  |  |  |  |
|                    | <b>∢ کل ترافیک سرویس :</b> ۸ گیگ  |  |  |  |  |

در ابتدای هر ماه اشتراک شما <u>۸ گیگابایت</u> شارژ می شود، چنانچه حجم مصرفی شما قبل از پایان ماه تمام شود میتوانید نسبت به خرید ترافیک مازاد اقدام کنید.

برای این کار ابتدا به تب "مالی" مراجعه و سپس دکمه "پرداخت" را کلیک کنید.

|                      |               | NAMES OF STREETS                                                             |
|----------------------|---------------|------------------------------------------------------------------------------|
| 0                    |               | ترافیک مصرفی رایگان                                                          |
| ٥                    |               | ارسال واقعى                                                                  |
| o                    |               | دريافت واقعى                                                                 |
| ٥                    |               | مجموع مصرف واقعى                                                             |
|                      | السبور        |                                                                              |
|                      |               | هديه 🛱                                                                       |
| تسويه حساب           |               | کے ہدیہ<br>وضعیت اعتبار                                                      |
| تسويه حساب           | یش اعتبار روی | کی ہدیہ<br>وضعیت اعتبار<br>در صورت تمایل برای افزا                           |
| تسویہ حساب<br>پرداخت | یش اعتبار روی | ک کی مدیہ<br>وضعیت اعتبار<br>در مورت تمایل برای افزا<br>دکمہ روبرو کلیک کنید |
| تسویہ حساب<br>پرداخت | یش اعتبار روی | ا هدیه<br>وضعیت اعتبار<br>در صورت تمایل برای افزا<br>دکمه روبرو کلیک کنید    |
| تسویہ حساب<br>پرداخت | یش اعتبار روی | العدية اعتبار در صورت تمايل براى افزا<br>دكمه روبرو كليك كنيد                |

حالا مبلغ مورد نظر را وارد و دکمه "پرداخت" را بزنید و از طریق درگاه بانک اقدام به پرداخت مبلغ مورد نظر کنید.

| زمان باقیمانده<br>۵ <b>۵:۹ ۹:۰۰</b> ۰ | هرست 📑 م                            |
|---------------------------------------|-------------------------------------|
|                                       | 🕥 پرداخت وجه                        |
|                                       | بدهی شما ( ریال )                   |
|                                       | ٥                                   |
|                                       | مبلغ پرداختی ( ریال )               |
| ىنىد                                  | مقدار خواسته شده را اینجا وارد کنید |
|                                       | درگاه پرداخت                        |
|                                       | BankSaman 🔬 🍥                       |
|                                       | ن دافت.                             |
|                                       | پردافت                              |

 با هر اشتراک میتوانید از دو دستگاه به طور همزمان استفاده نمایید چنانچه میخواهید از دستگاه سوم استفاده کنید بایستی در یکی از دو دستگاه متصل با مراجعه به آدرس <u>http://log.wifi</u> از اشتراک خود خارج شوید یا ۵ دقیقه پس از خاموش نمودن WiFi یکی از دستگاه ها، در دستگاه سوم لاگین نمایید.